# Configurar o ambiente de laboratório DVB-C com cBR-8, TSDuck e VLC

## Contents

Introduction Prerequisites Requirements Componentes Utilizados Informações de Apoio Configurar Sessões de vídeo cBR-8 Streamer ECMG Verificar No cBR-8 No ECMG Troubleshoot Informações Relacionadas

## Introduction

Este documento descreve como configurar um cenário de laboratório de Digital Video Broadcasting - Cable (DVB-C) com o kit de ferramentas TSDuck, VLC e cBR-8.

# Prerequisites

## Requirements

A Cisco recomenda que você tenha conhecimento destes tópicos:

- DVB-C
- Symulcrypt
- VoD
- cBR-8

#### **Componentes Utilizados**

Este documento não se restringe a versões de software e hardware específicas.

The information in this document was created from the devices in a specific lab environment. All of the devices used in this document started with a cleared (default) configuration. Se a rede estiver ativa, certifique-se de que você entenda o impacto potencial de qualquer comando.

# Informações de Apoio

O cenário apresentado neste documento, ilustrado na figura abaixo, envolve o cBR-8 como iCMTS, uma máquina virtual Linux (VM) usada como streaming de vídeo com VLC e uma VM Linux com TSDuck. O sistema de criptografia DVB-Symulcrypt é recriado, onde o cBR8 age como Sincronizador de Simulptografia (SCS), e a VM TSDuck desempenha a função de Gerador de Mensagens de Controle de Direitos (ECMG), pois seria um servidor Nagra.

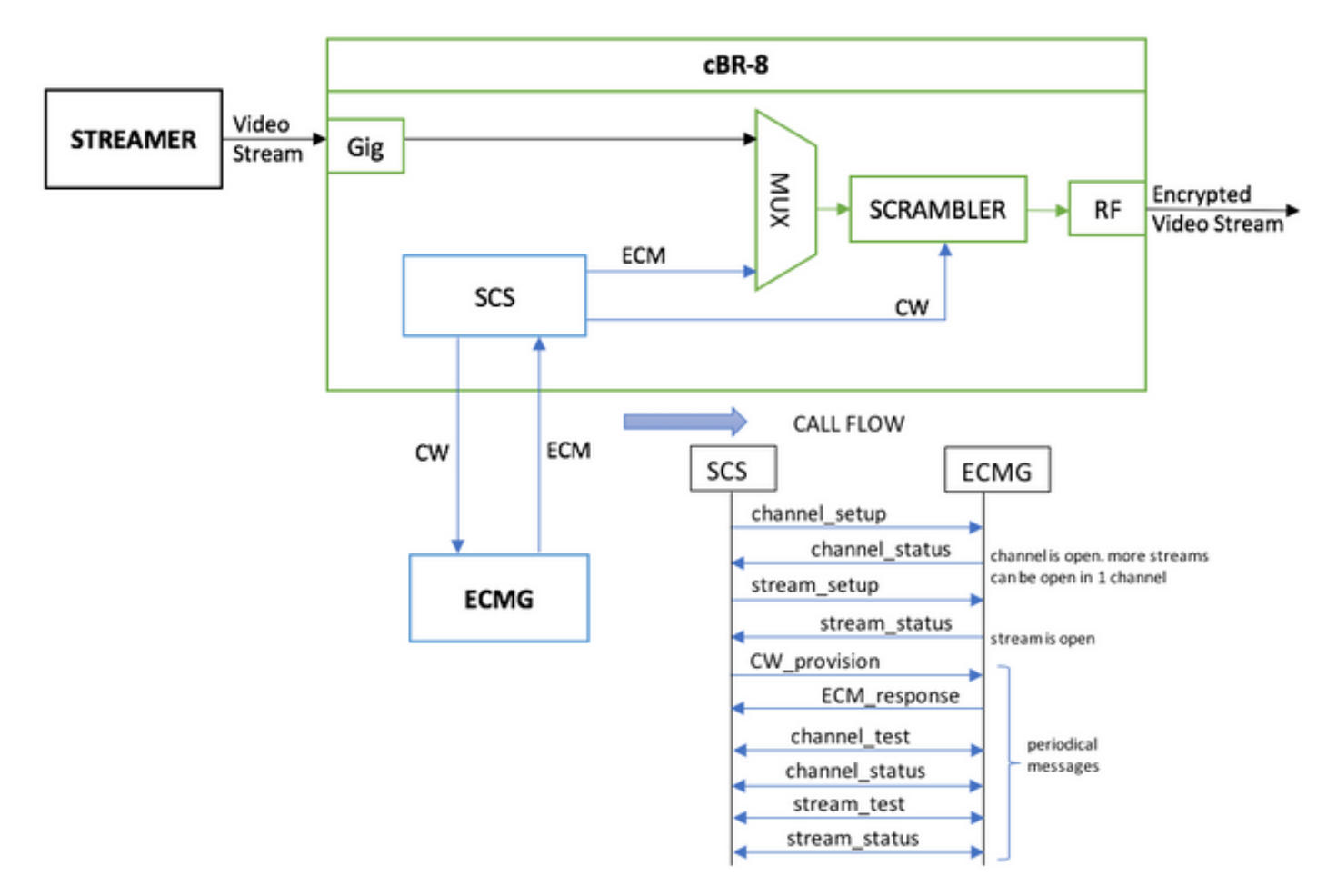

A VM que atua como um otimizador simplesmente envia um videoclipe armazenado localmente, que faz loops para simular um fluxo contínuo. O cBR-8 tem uma sessão baseada em tabela (estática) configurada para esta simulação, e não há um Set-Top Box (STB) ou modem que solicite o fluxo de VoD, ele é iniciado manualmente no stream.

Quando o fluxo é recebido, o cBR-8 tenta se comunicar com o servidor ECMG configurado, para criptografar o fluxo de vídeo e troca as mensagens descritas no fluxo de chamada na figura acima. Essas mensagens são trocadas claramente com TSDuck, que é bom para analisar o conteúdo das mensagens e depurações. Além disso, TSDuck responde a todas as solicitações enviadas, sem verificar a exatidão dos parâmetros como ca-system-id, access-Criteria, etc.

Se o cBR-8 não conseguir se comunicar com o ECMG, o fluxo é enviado em branco devido à falha na limpeza da instrução.

Em um cenário real, há a necessidade de enviar aos STBs uma mensagem de gerenciamento de direitos (EMM), que autoriza o receptor a descriptografar uma palavra de controle (CW) específica. Os EMMs podem ser enviados através do cBR-8 ou em um canal separado para os receptores, e o TSDuck também tem a função de simular o Gerador de EMM (EMMG)

## Configurar

#### Sessões de vídeo cBR-8

Aqui está um exemplo de como configurar sessões de vídeo DVB em cBR-8. Os critérios de acesso são normalmente fornecidos pelo Sistema de Acesso Condicional (CAS). Nesse caso de simulação, você pode gerar um número hexadecimal aleatório, bem como para o ca-system-id.

O virtual-edge-input-ip é o destino IP do fluxo, que, nesse caso, não é um destino real, mas deve ser o mesmo IP usado para enviar o fluxo de vídeo do stream.

```
cable video
 encryption
   linecard 1/0 ca-system dvb scrambler dvb-csa
   dvb
      ecmg NAGRA_ELK id 1
       mode tier-based
       type nagra
       ca-system-id 2775 3
       auto-channel-id
       ecm-pid-source auto 48 8190
       connection id 1 priority 1 10.48.88.12 3337
       overrule
         min-cp-duration 300000
      tier-based
        ecmg name NAGRA_ELK access-criteria c972bfd7701e6d28069ae85f5d701d63ac1aec4a
        fail-to-clear
        enable
 service-distribution-group SDG-ACDC-LAB-TEST1 id 1
   onid 100
   rf-port integrated-cable 1/0/3
 virtual-carrier-group VCG-ACDC-LAB-TEST1 id 1
    encrypt
   service-type narrowcast
   rf-channel 32-35 tsid 42496-42499 output-port-number 1-4
 bind-vcg
   vcg VCG-ACDC-LAB-TEST1 sdg SDG-ACDC-LAB-TEST1
 logical-edge-device LED-ACDC-LAB-TEST1 id 1
   protocol table-based
     virtual-edge-input-ip 10.10.10.10 input-port-number 1
     vcg VCG-ACDC-LAB-TEST1
      active
 table-based
   vcg VCG-ACDC-LAB-TEST1
     rf-channel 32
       session vod1 input-port 1 start-udp-port 65 num-sessions-per-gam 1 processing-type remap
start-program 1
1
controller Integrated-Cable 1/0/3
max-carrier 44
base-channel-power 40
rf-chan 32 35
 type VIDEO
 frequency 85000000
 rf-output NORMAL
 power-adjust 0.0
 gam-profile 3
Streamer
```

Neste dispositivo, você pode simplesmente instalar o VLC a partir da linha de comando e iniciar um fluxo de um arquivo de vídeo armazenado localmente. Você pode consultar a <u>Documentação</u> oficial.

Uma vez instalado o VLC, a linha de comando abaixo mostra como iniciar um fluxo do arquivo chamado cisco-tac-lab.mov, especificar o IP de destino e a porta, o tsid e a porta no cBR-8 e fazer um loop do vídeo para simular um fluxo contínuo (—repita):

cvlc cisco-tac-lab.mov — sout '#duplicata{dst=udp{mux=ts,dst=10.10.10:65,tsid=42496,port=65}}' — repita &

#### ECMG

Faça o download do TSDuck do site oficial: <u>TSDuck</u> e consulte a documentação do guia do usuário para instalar e encontrar informações sobre os recursos.

Quando o TSDuck é instalado, você pode executar o recurso ECMG em uma porta específica (p), com opção verbosa (-v) e o nível desejado de depurações (-d#).

Exemplo:

sudo tsecmg -p 3337 -v -d7

## Verificar

#### No cBR-8

Depois de configurar a sessão de vídeo no cBR-8, você pode verificar se a sessão foi criada, pois essa é uma configuração baseada em tabela, a sessão está sempre presente e não mostra nenhum fluxo de entrada:

| acdc-cbr8-2# <b>show cable video session all</b> |   |        |           |         |          |             |             |         |      |         |     |
|--------------------------------------------------|---|--------|-----------|---------|----------|-------------|-------------|---------|------|---------|-----|
| Session                                          |   | Output | Frequency | Streami | ing Sess | Session Sou | ırce        |         | UDP  | Output  |     |
| Input                                            |   | Output | Input     | Output  | Encrypt  | Encrypt     | Low PMV     | Sessio  | n    |         |     |
| Id                                               |   | Port   | Hz        | Туре    | Туре     | Ucast Dest  | IP/Mcast IP | (S,G)   | Port | Program |     |
| State                                            |   | State  | Bitrate   | Bitrate | Туре     | Status      | Lat NUM     | Name    |      |         |     |
|                                                  |   |        |           |         |          |             |             |         |      |         |     |
| 1048576                                          |   | 1      | 850000000 | Remap   | UDP      | 10.10.10.10 | )           |         | 65   | 1       | OFF |
| ON                                               | 0 |        | 0 DV      | /B I    | Pending  | N –         | vod1.1.0.   | 1.32.65 |      |         |     |

Depois de iniciar o fluxo de vídeo, você poderá ver que ele é enviado em branco, conforme a instrução fail-to-clear no cBR-8 se o ECMG ainda não estiver ativo:

acdc-cbr8-2#show cable video sess logical-edge-device id 1

| Session | Output | Frequency | Streamir | ng Sess | Session Sou | urce        |         | UDP  | Output  |
|---------|--------|-----------|----------|---------|-------------|-------------|---------|------|---------|
| Input   | Output | Input     | Output   | Encrypt | Encrypt     | Low PMV     | Session | L    |         |
| Id      | Port   | Hz        | Туре     | Туре    | Ucast Dest  | IP/Mcast IP | (S,G)   | Port | Program |
| State   | State  | Bitrate   | Bitrate  | Туре    | Status      | Lat NUM     | Name    |      |         |
|         |        |           |          |         |             |             |         |      |         |

1048576 1 85000000 Remap UDP 10.10.10.10 65 1 ACTIVE-PSI ON 15403951 15164562 DVB Clear N - vod1.1.0.1.32.65 Quando você inicia o ECMG também, você pode ver que a sessão de vídeo agora está criptografada:

#### acdc-cbr8-2#sh cable video sess logical-edge-device id 1

| acdc-cbr8-2#sh cabl                                           | le video sess logical-edge-device id 1 session-id 1048576 |  |  |  |  |  |  |  |  |
|---------------------------------------------------------------|-----------------------------------------------------------|--|--|--|--|--|--|--|--|
| Session Name                                                  | : vod1.1.0.1.32.65                                        |  |  |  |  |  |  |  |  |
| Session Id                                                    | : 1048576                                                 |  |  |  |  |  |  |  |  |
| Creation Time                                                 | : Thu Dec 6 14:12:54 2018                                 |  |  |  |  |  |  |  |  |
| Output Port                                                   | : 1                                                       |  |  |  |  |  |  |  |  |
| TSID                                                          | : 42496                                                   |  |  |  |  |  |  |  |  |
| ONID                                                          | : 100                                                     |  |  |  |  |  |  |  |  |
| Number of Sources                                             | : 1                                                       |  |  |  |  |  |  |  |  |
| Destination IP                                                | : 10.10.10                                                |  |  |  |  |  |  |  |  |
| UDP Port                                                      | : 65                                                      |  |  |  |  |  |  |  |  |
| Config Bitrate                                                | : not specified                                           |  |  |  |  |  |  |  |  |
| Jitter                                                        | : 100 ms                                                  |  |  |  |  |  |  |  |  |
| Processing Type                                               | : Remap                                                   |  |  |  |  |  |  |  |  |
| Stream Rate                                                   | : VBR                                                     |  |  |  |  |  |  |  |  |
| Program Number                                                | : 1                                                       |  |  |  |  |  |  |  |  |
| Idle Timeout                                                  | : 2000 msec                                               |  |  |  |  |  |  |  |  |
| Init Timeout                                                  | : 2000 msec                                               |  |  |  |  |  |  |  |  |
| Off Timeout                                                   | : 60 sec                                                  |  |  |  |  |  |  |  |  |
| Encryption Type                                               | : DVB                                                     |  |  |  |  |  |  |  |  |
| Encryption Status                                             | : Encrypted                                               |  |  |  |  |  |  |  |  |
| Input Session Stats                                           | 3:                                                        |  |  |  |  |  |  |  |  |
|                                                               | =                                                         |  |  |  |  |  |  |  |  |
| State: ACTIVE-PSI                                             | I, Uptime: 0 days 00:31:33                                |  |  |  |  |  |  |  |  |
| IP Packets: In 89                                             | 99927, RTP 0, Drop 0                                      |  |  |  |  |  |  |  |  |
| TP Packets: In 6299489, PCR 6408, PSI 4424, Null 0            |                                                           |  |  |  |  |  |  |  |  |
| Unreference 2212, Discontinuity 0                             |                                                           |  |  |  |  |  |  |  |  |
| Errors: Sync loss                                             | 3 O, CC error 795, PCR Jump 7,                            |  |  |  |  |  |  |  |  |
| Underflow                                                     | v 215, Overflow 4, Block 0                                |  |  |  |  |  |  |  |  |
| Bitrate: Measured                                             | 1 16483732 bps, PCR 17930489 bps                          |  |  |  |  |  |  |  |  |
| Output Session Stat                                           | zs:                                                       |  |  |  |  |  |  |  |  |
|                                                               | ==                                                        |  |  |  |  |  |  |  |  |
| State: ON, Uptime                                             | e: 0 days 00:31:33                                        |  |  |  |  |  |  |  |  |
| TP Packets: In 62                                             | 297330, PCR 6395, PSI 4416,                               |  |  |  |  |  |  |  |  |
| Drop 12801, Forward 6280113, Insert 6029                      |                                                           |  |  |  |  |  |  |  |  |
| Errors: Into Overrun U, Into Error U, Block U, Overdue 54210, |                                                           |  |  |  |  |  |  |  |  |
| Invalid Rate 0, Underflow 0, Overflow 0                       |                                                           |  |  |  |  |  |  |  |  |
| Bitrate: Measured                                             | 1 16433824 bps                                            |  |  |  |  |  |  |  |  |
|                                                               |                                                           |  |  |  |  |  |  |  |  |

```
version 26, TSID 8724, len 16, section 0/0
Program 1: PMT 32
Input PMT Info:
Program 1, Version 28, PCR 100, Info len 0
PID 100: Type 27, Info len 6, (lang eng)
Output PMT Info:
Program 1, Version 5, PCR 49, Info len 6, (CA SYS-ID 10101, PID 79)
PID 49: Type 27, Info len 6, (lang eng)
Output PID Map:
PID 32 -> 48
PID 100 -> 49
```

E o comando para mostrar o status da conexão ECMG:

| acdc-cbr8-2# <b>show cable video encryption dvb ecmg id 1 connection</b> |                     |               |                |               |               |                |                |       |       |          |      |
|--------------------------------------------------------------------------|---------------------|---------------|----------------|---------------|---------------|----------------|----------------|-------|-------|----------|------|
| <br>ECMG                                                                 | ECMG                |               | ECMG           | CA            | <br>Sys       | <br>CA Subsys  | PID            | Lower | Upper | Streams/ | Open |
| Strea<br>ID                                                              | ams/ Aut<br>Name    | to Chan Slot  | : ECMG<br>Type | ID            | ECMG          | ID             | Source         | limit | limit | ECMG     | ECMG |
| ID<br>                                                                   |                     | Connectio     | ons Apj        | plicat        | ion<br>       |                |                |       |       |          |      |
| 1<br>Enabl                                                               | NAGRA_ELI<br>led RP | <br>К<br>1    | nagra<br>Tio   | 0x2<br>er-Bas | <br>775<br>ed | <br>0x3        | auto           | 48    | 8190  | 1        | 1    |
| ECMG Connections for ECMG ID = 1                                         |                     |               |                |               |               |                |                |       |       |          |      |
| Conn<br>-ID                                                              | Conn<br>Priority    | IP<br>Address | Po<br>Ni       | ort<br>umber  | Channel<br>ID | Conn<br>Status | Open<br>Stream | 5     |       |          |      |
| 1                                                                        | 1                   | 10.48.88.12   | 3              | 337           | 1             | 0pen           | 1              | -     |       |          |      |

**Note**: Quando um ECM é recebido pelo cBR-8, ele é armazenado no cache e, se a conexão com o ECMG for perdida, o ECM em cache é usado para criptografia até que um novo seja recebido.

#### No ECMG

Graças às depurações habilitadas, você pode ver todas as mensagens trocadas entre o ECMG e o SCS (consulte o fluxo de chamadas ilustrado na figura inicial):

cisco@simulcrypt:~\$ sudo tsecmg -p 3337 -v -d7
debug level set to 7
\* Debug: setting socket reuse address to 1
\* Debug: binding socket to 0.0.0.0:3337
\* Debug: server listen, backlog is 5
\* TCP server listening on 0.0.0.0:3337, using ECMG <=> SCS protocol version 2

```
* Debug: server accepting clients
```

```
* Debug: received connection from 88.88.88.89:56102
* Debug: server accepting clients
* 88.88.88.89:56102: 2018/12/06 14:38:35: session started
* Debug: received message from 88.88.88.89:56102
   channel_setup (ECMG<=>SCS)
   protocol_version = 0x02
   message_type = 0x0001
    ECM_channel_id = 0x0001
    Super_CAS_id = 0x27750003
* Debug: sending message to 88.88.88.89:56102
   channel_status (ECMG<=>SCS)
   protocol_version = 0x02
   message_type = 0x0003
   ECM_channel_id = 0x0001
   section_TSpkt_flag = 1
   AC_delay_start = 200
   AC_delay_stop = 200
   delay_start = 200
   delay_stop = 200
   transition_delay_start = -500
   transition_delay_stop = 0
   ECM\_rep\_period = 100
   max\_streams = 0
   min_CP_duration = 10
   lead_CW = 1
   CW_per_msg = 2
   max_comp_time = 100
* Debug: received message from 88.88.88.89:56102
    stream_setup (ECMG<=>SCS)
   protocol\_version = 0x02
   message_type = 0x0101
   ECM_channel_id = 0x0001
   ECM_stream_id = 0x0001
   ECM_id = 0x0001
   nominal_CP_duration = 100
* Debug: sending message to 88.88.88.89:56102
    stream_status (ECMG<=>SCS)
   protocol_version = 0x02
   message_type = 0x0103
   ECM_channel_id = 0x0001
   ECM_stream_id = 0x0001
   ECM_id = 0x0001
   access_criteria_transfer_mode = 0
* Debug: received message from 88.88.88.89:56102
   CW_provision (ECMG<=>SCS)
   protocol_version = 0x02
   message_type = 0x0201
   ECM_channel_id = 0x0001
   ECM\_stream\_id = 0x0001
   CP_number = 0
   access_criteria (20 bytes) =
       C9 72 BF D7 70 1E 6D 28 06 9A E8 5F 5D 70 1D 63 AC 1A EC 4A
   CP = 0
    CW (8 bytes) = 4E 0A 45 9D DC 10 4A 36
    CP = 1
    CW (8 bytes) = AB FF 00 AA 9C 4F 11 FC
* Debug: sending message to 88.88.88.89:56102
    ECM_response (ECMG<=>SCS)
   protocol_version = 0x02
```

 $message_type = 0x0202$ ECM\_channel\_id = 0x0001  $ECM\_stream\_id = 0x0001$  $CP_number = 0$ ECM\_datagram (188 bytes) = 47 5F FF 10 00 80 70 35 80 AA 03 00 30 00 10 00 08 4E 0A 45 9D DC 10 4A 36 00 11 00 08 AB FF 00 AA 9C 4F 11 FC 00 12 00 14 C9 72 BF D7 70 1E 6D 28 06 9A E8 5F 5D 70 1D 63 AC 1A EC 4A FF FF FF FF FF FF FF FF FF FF FF FF FF FF FF FF \* Debug: received message from 88.88.88.89:56102 channel\_test (ECMG<=>SCS)  $protocol_version = 0x02$  $message_type = 0x0002$  $ECM_channel_id = 0x0001$ \* Debug: sending message to 88.88.88.89:56102 channel\_status (ECMG<=>SCS)  $protocol_version = 0x02$  $message_type = 0x0003$  $ECM_channel_id = 0x0001$ section\_TSpkt\_flag = 1 AC\_delay\_start = 200 AC\_delay\_stop = 200  $delay_start = 200$  $delay\_stop = 200$ transition\_delay\_start = -500 transition\_delay\_stop = 0  $ECM\_rep\_period = 100$  $max\_streams = 0$ min\_CP\_duration = 10  $lead_CW = 1$  $CW_per_msq = 2$ max\_comp\_time = 100 \* Debug: received message from 88.88.88.89:56102 stream\_test (ECMG<=>SCS)  $protocol_version = 0x02$  $message_type = 0x0102$ ECM\_channel\_id = 0x0001  $ECM\_stream\_id = 0x0001$ \* Debug: sending message to 88.88.88.89:56102 stream\_status (ECMG<=>SCS)  $protocol_version = 0x02$  $message_type = 0x0103$  $ECM_channel_id = 0x0001$  $ECM\_stream\_id = 0x0001$  $ECM_id = 0x0001$ access\_criteria\_transfer\_mode = 0

## Troubleshoot

No cBR-8, você pode solucionar problemas de criptografia com os rastreamentos correspondentes da plataforma do supervisor definidos para o nível de depuração ou ruído (não se esqueça de restaurar o nível de aviso no final):

#### set platform software trace sup-veman rp ative scs debug

Uma troca correta de mensagens entre cBR-8 e ECMG é semelhante a esta:

#### show platform software trace message sup-veman rp active reverse

```
12/07 15:34:43.963 [scs]: [47872]: (debug): ECMG Send channel_setup for channel_id 1
12/07 15:34:43.965 [scs]: [47872]: (debug): ECMG Received channel_status for channel_id 1
12/07 15:34:43.965 [scs]: [47872]: (info): ECMG Channel 0 setup to ip 10.48.88.12 port 3337
12/07 15:34:43.965 [scs]: [47872]: (debug): Open stream 1
12/07 15:34:43.965 [scs]: [47872]: (debug): ECMG Send stream_setup for channel_id 1, stream_id 1
12/07 15:34:43.965 [scs]: [47872]: (debug): ECMG Received stream_status for channel_id 1,
stream_id 1
12/07 15:34:43.965 [scs]: [47872]: (info): ECMG Stream 1 setup to ip 10.48.88.12 port 3337
12/07 15:34:43.965 [scs]: [47872]: (debug): Request ECM for CP 0
12/07 15:34:43.965 [scs]: [47872]: (debug): ECMG Send CW_provision with 20 AC bytes for
channel_id 1, stream_id 1
12/07 15:34:43.966 [scs]: [47872]: (debug): Received ECM_response for channel_id 1, stream_id 1
12/07 15:34:43.966 [scs]: [47872]: (debug): ECMGp: Forward ECM pkts to SCS
12/07 15:34:43.966 [scs]: [47872]: (debug): Received ECM for CP 0
12/07 15:34:56.015 [scs]: [47872]: (debug): ECMG Send channel_test for channel_id 1
12/07 15:34:56.016 [scs]: [47872]: (debug): ECMG Received channel status for channel id 1
12/07 15:35:18.039 [scs]: [47872]: (debug): ECMG Send stream_test for channel_id 1, stream_id 1
12/07 15:35:18.042 [scs]: [47872]: (debug): ECMG Received stream_status for channel_id 1,
stream_id 1
```

## Informações Relacionadas

- Especificação técnica DVB Simulcrypt, o mais tardar no momento da criação deste artigo: <u>ETSI TS 103 197 V1.5.1 (2008-10)</u>
- Suporte Técnico e Documentação Cisco Systems